# Kom igång med Dialmport

### Förutsättning:

Du använder Diasend och har redan ett eget konto i "Mitt Individkonto" eller "Mitt Hälsokonto" där du kan logga in med Bankld.

#### Ladda ner och installera DiaImport

1. På en Windowsmaskin: Ladda ner Windowsapplikationen "Diaimport" från https://4lld4-22f-443x.hopeapp.se/downloads/DiaImport\_current-Vinter.zip

Tips: logga in via webb-appen på en Windowsmaskin <u>https://hope03.addimedical.com/patient/auth/</u> så slipper du skriva in nedladdningslänken

2. Öppna ZIP-filen och lägg filen **Diaimport.exe** (inkl. versionsnummer) den på valfri plats, t.ex. på skrivbordet.

## Starta Dialmport första gången och konfigurera anslutning

- 3. Starta programmet genom att dubbelklicka på det. Eventuellt får en varning från Windows virusskydd. Välj då "*Mer information*" och "*Kör ändå*". (Varningen visas endast första gången)
- 4. Första gången du startar programmet hamnar du i konfigurationsläge Kontrollera att:
  - a. URL = <u>https://hope03.addimedical.com/Service/</u>
  - b. **Id på Vinterplattform** = VINTER\_INDIVIDKONTO (om det är i "Mitt Individkonto" som du har ditt kont)
  - c. Hämta en parkopplingskod (se nedan) och skriv in den.
     Du hämtar en parkopplingskod genom att logga in i "Mitt Individkonto" (via telefonen) och öppna formuläret "Egen parkopplingskod (Individ)".
- 5. Tryck **Anslut**. Om anslutningen lyckades så visas det med grön text. Tryck **Stäng** så kommer du till huvudfönstret. Nästa gång du startar kommer du direkt hit. Fortsätt till punkten Överför data nedan.

#### Starta Dialmport övriga gånger

6. Starta programmet genom att dubbelklicka på det. Du kommer nu direkt till huvudfönstret, förutsatt att du har en fungerande konfiguration.

#### Importera data

- 7. Välj den Diasendfil du vill importera. Antingen dra och släpp filen eller peka ut den i katalogstrukturen.
- 8. Välj Starta import
- 9. Status på din import ser resultat i rutan "Överföring". Om allt går bra visas det med grön text.
- 10. Klart. Du kan nu avsluta Diaimportappen.

## Se importerat data

Överföring

11. Om du vill kan du logga in i "Mitt Individkont" och se dina importerade data. Bläddra i kalendern till det datum som *mätvärdet* avser (inte då importen genomfördes).

| - Konfigurera andutning                                                    |                                                                    |         | _           |           | ×   |
|----------------------------------------------------------------------------|--------------------------------------------------------------------|---------|-------------|-----------|-----|
|                                                                            |                                                                    |         |             |           |     |
|                                                                            |                                                                    |         |             |           |     |
|                                                                            |                                                                    |         |             |           |     |
| 1. URL till Vinterplattformen (https:                                      | //)                                                                |         |             |           |     |
| https://demo.addimedical.co                                                | om/Service/                                                        |         |             |           |     |
| 2. Id på Vinterplattformen (s.k. pro                                       | vider)                                                             |         |             |           |     |
| DEMO_VINTER_INDIVIDK                                                       | ONTO                                                               |         |             |           |     |
| 3. Parkopplingskod (6 tecken)                                              | Ange ny parkopplingskod                                            |         |             |           |     |
| Anslut                                                                     |                                                                    |         |             |           |     |
|                                                                            |                                                                    |         |             |           |     |
| Ansluten                                                                   |                                                                    |         |             |           |     |
|                                                                            |                                                                    |         |             |           |     |
|                                                                            |                                                                    |         |             |           |     |
|                                                                            |                                                                    |         |             | Klar      |     |
|                                                                            |                                                                    |         |             |           |     |
| <ul> <li>Dialmport - import av Excelhier fran Diasend (1.0.1.0)</li> </ul> |                                                                    |         | _           |           | ×   |
| Ansluten till : https://demo.addimedical.com/Se                            | rvice/                                                             | Konf    | īgurera ans | slutning. |     |
| Användare: Nina Margaretha Sellberg (19610                                 | 921-2040)                                                          | N Y LE  | -           |           | -20 |
| ATT SEE ATT                                                                |                                                                    |         |             |           |     |
| 1. Valj fil                                                                | AN INS<br>n också dra och släppa Diasendfilen direkt i denna ruta. |         |             |           |     |
|                                                                            |                                                                    | <u></u> |             |           |     |
| 2. Starta överföring                                                       |                                                                    | Sand    | Avsluta     |           |     |